| View Help         Pause       Resume       Detete       The PCL/HP LaserJet on LPT1 [Local] is Printing         Unite - MEMO.WRI       25% of 12K       4:45 PM 9-29-1989         Vite - MEMO.WRI       25% of 12K       4:45 PM 9-29-1989         Calendar - SCHEDULE.CAL       6K       4:45 PM 9-29-1989         Write - STATUS.WRI       25K       4:45 PM 9-29-1989         PostScript Printer on \\PRT31042\APL03011 [Active]       9         Paintbrush - ARTWORK.BMP       100K       4:47 PM 9-29-1989                                                                                                    |               |                   | Pi             | rint Manager              | × ×                    |
|----------------------------------------------------------------------------------------------------|---------------|-------------------|----------------|---------------------------|------------------------|
| PauseResumeResume | )ptions       | <u>View H</u> elp |                |                           |                        |
| PCL/HP LaserJet on LPT1 (Printing)           Image: Second structure         25% of 12K         4:45 PM 9-29-1989           2 Calendar - SCHEDULE.CAL         6K         4:45 PM 9-29-1989           3 Write - STATUS.WRI         25K         4:45 PM 9-29-1989           PostScript Printer on \\PRT31042\APL03011 [Active]         Image: Second structure         4:47 PM 9-29-1989           Image: Paintbrush - ARTWORK.BMP         100K         4:47 PM 9-29-1989                                                                                                    | <u>P</u> ause | <u>R</u> esume    | <u>D</u> elete | The PCL/HP LaserJet on LP | [1 [Local] is Printing |
| Write - MEMO.WRI         25% of 12K         4:45 PM 9-29-1989           2 Calendar - SCHEDULE.CAL         6K         4:45 PM 9-29-1989           3 Write - STATUS.WRI         25K         4:45 PM 9-29-1989           PostScript Printer on \\PRT31042\APL03011 [Active]         4:47 PM 9-29-1989           Paintbrush - ARTWORK.BMP         100K         4:47 PM 9-29-1989                                                                                                    | PCL/HF        | D<br>LaserJet on  | LPT1 [Printi   | ng]                       |                        |
| 2 Calendar - SCHEDULE.CAL 6K 4:45 PM 9-29-1989<br>3 Write - STATUS.WRI 25K 4:45 PM 9-29-1989<br>PostScript Printer on \\PRT31042\APL03011 [Active]<br>唱 Paintbrush - ARTWORK.BMP 100K 4:47 PM 9-29-1989                                                                                                    | ≞ Wi          | rite - MEMO.\     | √RI            | 25% of 12K                | 4:45 PM 9-29-1989      |
| 3 Write - STATUS.WRI 25K 4:45 PM 9-29-1989<br>PostScript Printer on \\PRT31042\APL03011 [Active]<br>Paintbrush - ARTWORK.BMP 100K 4:47 PM 9-29-1989                                                                                                    | 2 Ca          | lendar - SCHI     | EDULE.CAL      | 6K                        | 4:45 PM 9-29-1989      |
| PostScript Printer on \\PRT31042\APL03011 [Active]<br>Paintbrush - ARTWORK.BMP 100K 4:47 PM 9-29-1989                                                                                                    | 3 WI          | nte - STATUS      | 5.WRI          | 25K                       | 4:45 PM 9-29-1989      |
| PostScript Printer on \\PRT31042\APL03011 [Active]<br>Paintbrush - ARTWORK.BMP 100K 4:47 PM 9-29-1989                                                                                                    |               |                   |                |                           |                        |
| AF Paintbrush - ARTWURK.BMP 100K 4:47 PM 9-29-1389                                                                                                    | PostScr       | ipt Printer on    | VVPRT31042     | 2VAPLU3U11 [Active]       | 4 47 0440 00 4000      |
|                                                                                                    | 볼 Pa          | intbrush - AH     | I WUHK.BM      | P 100K                    | 4:47 PM 9-29-1989      |
|                                                                                                    |               |                   |                |                           |                        |
|                                                                                                    |               |                   |                |                           |                        |
|                                                                                                    |               |                   |                |                           |                        |
|                                                                                                    |               |                   |                |                           |                        |
|                                                                                                    |               |                   |                |                           |                        |
|                                                                                                    |               |                   |                |                           |                        |
|                                                                                                    |               |                   |                |                           |                        |
|                                                                                                    |               |                   |                |                           |                        |
|                                                                                                    |               |                   |                |                           |                        |
|                                                                                                    |               |                   |                |                           |                        |
|                                                                                                    |               |                   |                |                           |                        |

### Print Manager

Handles print requests for your printer. Whenever you print a document from a Windows application, the application passes all the printer and font information about the file to Print Manager. Print Manager handles the request in the background while you continue working.

# application Control-menu

| -               |       |
|-----------------|-------|
| Restor          | e     |
| <u>M</u> ove    |       |
| <u>S</u> ize    |       |
| Mi <u>n</u> im  | ize 🛛 |
| Ма <u>×</u> іп  | nize  |
| <u>C</u> lose   |       |
| S <u>w</u> itch | То    |

Restores the application window to its former size. Moves the application window to another location. Changes the size of the application window. Shrinks the application window to an icon. Enlarges the application window to its maximum size. Closes the application window.

Starts Windows Task List.

| titlo har | 😑 Print Manager 💌 🔺 |
|-----------|---------------------|
|           | P 4                 |

Contains the title of the application running in the window, in this case Print Manager.
Drag the title bar to move the window.

# Minimize button

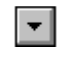

Click the Minimize button to shrink the Print Manager window to an icon.

# Maximize button

۲

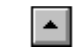

Click the Maximize button to enlarge the Print Manager window to its maximum size.

### Options menu <u>O</u>ptions

| Low Priority               | Gives low   |
|----------------------------|-------------|
| <u>M</u> edium Priority    | Gives med   |
| <u>H</u> igh Priority      | Gives high  |
| <u>A</u> lert Always       | Alerts you  |
| <u>Flash if Inactive</u>   | Alerts you  |
| <u>I</u> gnore if Inactive | Ignores me  |
| <u>N</u> etwork            | Controls Pr |
| E <u>×</u> it              | Exits the P |
|                            |             |

ives low priority to printing. ives medium priority to printing. ives high priority to printing.

Alerts you by displaying a Print Manager message. Alerts you with sound and flashing icon or tirtle bar. gnores messages if Print Manager is inactive or minimized.

Controls Print Manager interaction with a network printer.

Exits the Print Manager window.

| View menu                  |                                                               |
|----------------------------|---------------------------------------------------------------|
| <u>V</u> iew               |                                                               |
| Time/Date Sent             | Turns on/off the file time/date information.                  |
| <u>P</u> rint File Size    | Turns on/off file size information.                           |
| <u>U</u> pdate Net Queues  | Updates the status of the network queue.                      |
| <u>S</u> elected Net Queue | Shows the entire queue for a selected network printer.        |
| <u>O</u> ther Net Queue    | Displays queue for a network printer you're not connected to. |

### Help menu

### <u>H</u>elp

<u>Index</u> <u>K</u>eyboard <u>C</u>ommands <u>P</u>rocedures <u>U</u>sing Help <u>A</u>bout Print Manager... Displays an alphabetical list of all Help topics. Displays Help on Print Manager key combinations. Displays Help on Print Manager commands. Displays Help on Print Manager procedures. Displays information about Windows help.

Displays important information about Print Manager.

#### <u>O</u>ptions ⊻iew <u>H</u>elp menu bar

Contains the names of all the Print Manager menus.Click a menu name to display commands.

Þ

### <u>P</u>ause Pause button

Interrupts printing. Your ability to interrupt a network queue depends on the specific features the network supports. Click the Pause button to interrupt printing temporarily.

Þ

**Resume button** 

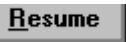

Resumes printing. Click the Resume button to continue printing. ۲

### **Delete button**

<u>D</u>elete

Deletes a file from the print queue. You may not be able to delete a file from a network print queue if your network software does not support this feature.
Click the Delete button to remove a file from the print queue.

| Lascinci | ••• | (LOCAI) | 19-1 | many | I |
|----------|-----|---------|------|------|---|
|          |     |         |      |      | l |

# message box

Shows you details about the active printer including the name of the printer, its location (local or network), its port, and its printing status.

local printer information line

PCL/HP LaserJet on LPT1 [Printing]

Displays details about a local printer: the name of the printer, its port, and its current status.

local file information line

🚇 Write - MEMO.WRI

Displays details about the documents in a local print queue.

 Select a file information line to perform some operation on it, such as pause printing, resume printing, or cancel the print job.

# network printer information line PostScript Printer on \\PRT31042\APL03011 [Active]

Displays details about a network printer: the name of the printer, its network location, and its current status.

### network file information line B Paintbrush - ARTWORK.BMP 100K 4:47 PM 9-29-1989

Displays details about the documents in a network print queue.

 Select a file information line to perform some operation on it, such as pause printing, resume printing, or cancel the print job.

### application window

The main window for an application, in this case the Print Manager window. The Print Manager application window lets you view important information about printer activity and lets you control items in the queue.

# window border

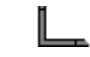

The outside edge of a window. Drag the window border to change the size of the window. ۲